# การสร้าง E-Book ด้วย Acrobat 6.0

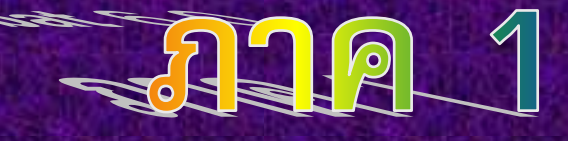

# โดย... อาจารย์คู่บุญ ศกุนตนาค โรงเรียนวัดเจ้ามูล

#### <u>ขั้นตอนการสร้างไฟล์ PDF จากไฟล์ Word ด้วยโปรแกรม Adobe Acobat</u>

หลังจากท่านเปิดโปรแกรม Adobe Acobat 6.0 แล้ว

1. File > Creat PDF > From File...

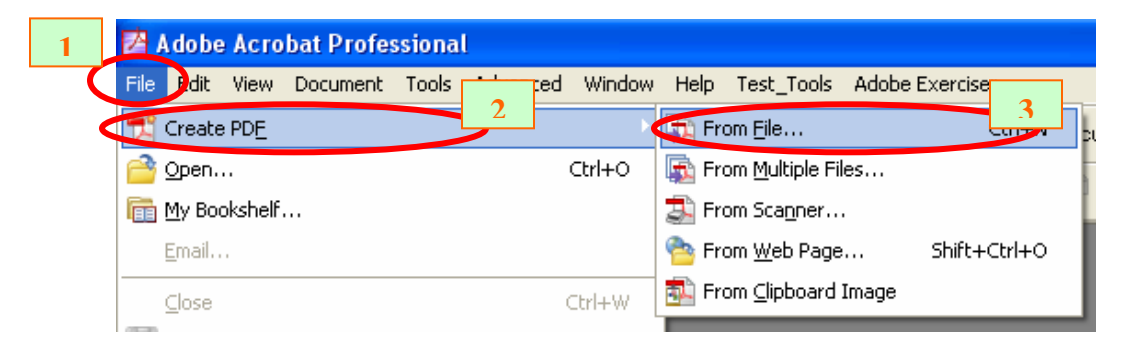

2. หน้าต่าง Openจะปรากฏขึ้น ...

จากนี้ให้เลือกไฟล์ Word (นามสกุล ".doc" ) ที่ท่านต้องการจะทำเป็น .PDF > กดปุ่ม Open

| Open                   |                                                                                                    |                      |       |        | ? 🗙    |
|------------------------|----------------------------------------------------------------------------------------------------|----------------------|-------|--------|--------|
| Look in:               | 🗀 word                                                                                                    |                      | 💌 🔇 🖻 | Þ 📂 🖽- |        |
| My Recent<br>Documents | <ul> <li>ตัวอย่างแผนการ</li> <li>วิจัยเรือนไหย</li> <li>เอกสารคำขอ</li> <li>เอกสารคำขอ</li> <li>การเขียนคู่มือ</li> <li>การเขียนคู่มือ</li> <li>การเขียนคู่มือ</li> <li>เทคนิคการเขียน</li> </ul> | สอน<br>หมิน<br>เศารา |       |        |        |
| My Documents           |                                                                                                    |                      |       |        |        |
| My Computer            |                                                                                                    |                      |       |        |        |
| <b></b>                | File name:                                                                                                    | เทคนิคการเขียนต่ำรา  |       | *      | Open   |
| My Network             | Files of type:                                                                                                    | All Files (*.*)      |       | ~      | Cancel |

ในตัวอย่างนี้เลือกไฟล์Word ชื่อ "เทคนิคการเขียนตำรา.doc"

| J. 1142                     | и гланцианициа 🗸                      |                                                                          | ш                   |                  |                       |                             |              |
|-----------------------------|---------------------------------------|--------------------------------------------------------------------------|---------------------|------------------|-----------------------|-----------------------------|--------------|
| 👜 ตัวอย่างเ                 | แบบประเมิน - Microsof                 | t Word                                                                   |                     |                  | 90                    | 2 <mark>S</mark> E          | _ 7 🗙        |
| ี แ <u>พ</u> ืม แ <u>ก้</u> | ป็ข มูมมอง แ <u>ท</u> รก <u>รูเ</u>   | <u>ป</u> แบบ เครื่องมือ <u>ต</u> าราง <u>ห</u> น้าต่าง <u>วิ</u> ธีใช้ 4 | Ado <u>b</u> e PDF  |                  | พิมพ์                 | iศาถามเพื่อขอค <sup>.</sup> | วามช่วยเ 👻 🗙 |
| i 🗅 😅 🛯                     | i 🔒 🖻 🧔 🖤                             | X 🖻 🛍 💅   🖙 🖓 + 😫 🖪                                                      | . 🔜 💷 🚜 🛛           | 🕵 🦷 100%         | - 🕄                   | •                           |              |
| 👍 ปกติ+                     | (ລະເຫິນ) 👻 Times New Ror              | man • 16 • B I U 📰 🗮 🗐                                                   | ■ <b>#</b> # ‡≡ • • | ¶∢ (‡⊟ ‡⊟        | ( <b>=</b> ( <b>=</b> | • •                         | <u>A</u> - , |
|                             |                                       |                                                                          |                     |                  |                       |                             | _            |
| _                           |                                       |                                                                          |                     |                  |                       |                             |              |
|                             |                                       | Acrobat PDFMaker                                                         |                     | ×                |                       |                             |              |
|                             |                                       | Converting to Adobe PDF                                                  |                     |                  |                       |                             |              |
|                             |                                       |                                                                          |                     | Cancel           |                       |                             |              |
|                             |                                       |                                                                          |                     |                  |                       |                             |              |
|                             | 31142413                              |                                                                          | Sho                 | ow Details       |                       | _                           |              |
|                             |                                       |                                                                          |                     |                  |                       |                             |              |
|                             |                                       | ະເວັ້ານີ້ ແມ່ນ ເພິ່ງ ໃນ ເ                                                | 4                   | เมลี่ยมเวลย      | ร์ดองส์               | -                           |              |
|                             | ana with                              | N 1400 - DOMULIMA                                                        | MINDE.              | . เปลือน 108     | บายอด                 |                             |              |
|                             | ชื่อนักศึกษา                          |                                                                          |                     |                  |                       |                             |              |
|                             |                                       |                                                                          |                     |                  |                       | -                           |              |
|                             |                                       | d.                                                                       |                     | ผล               |                       | ]                           |              |
|                             |                                       | จุคที่ประเมินผล                                                          | . ecia              | ไปเล่าน          | หมาย                  |                             |              |
|                             |                                       |                                                                          | I I I I I           | - SALATINA       | เหตุ                  |                             | ¥<br>±       |
|                             | <ul> <li>ขั้นตอนการปฏิบั</li> </ul>   | วัติงาน                                                                  |                     |                  |                       | 1                           | •            |
|                             | · · · · · · · · · · · · · · · · · · · |                                                                          |                     |                  |                       |                             | Ŧ            |
|                             | รปร่างอัตโบบัติ * ````                |                                                                          |                     |                  | 9                     |                             |              |
| ู่สุนง_เค่ k                | abu 1 1/2                             |                                                                          | EXT OVR Saco        | ↔ 🐝  <br>⊮ (สนธั | •                     |                             |              |
| AL star                     | 1 A D R                               |                                                                          |                     | ениу о           | ล้าให้                |                             | 11.56        |
| Star                        |                                       |                                                                          | เลา อายางแบบ        | NAME I           | arrea                 |                             | 11:50        |

#### 3. งณะนี้โปรแกรมทำการ Creat PDF จากไฟล์ที่เราเลือกครับ

#### 4. แปลงไฟล์เป็น .PDF เสร็จสมบูรณ์ครับ...

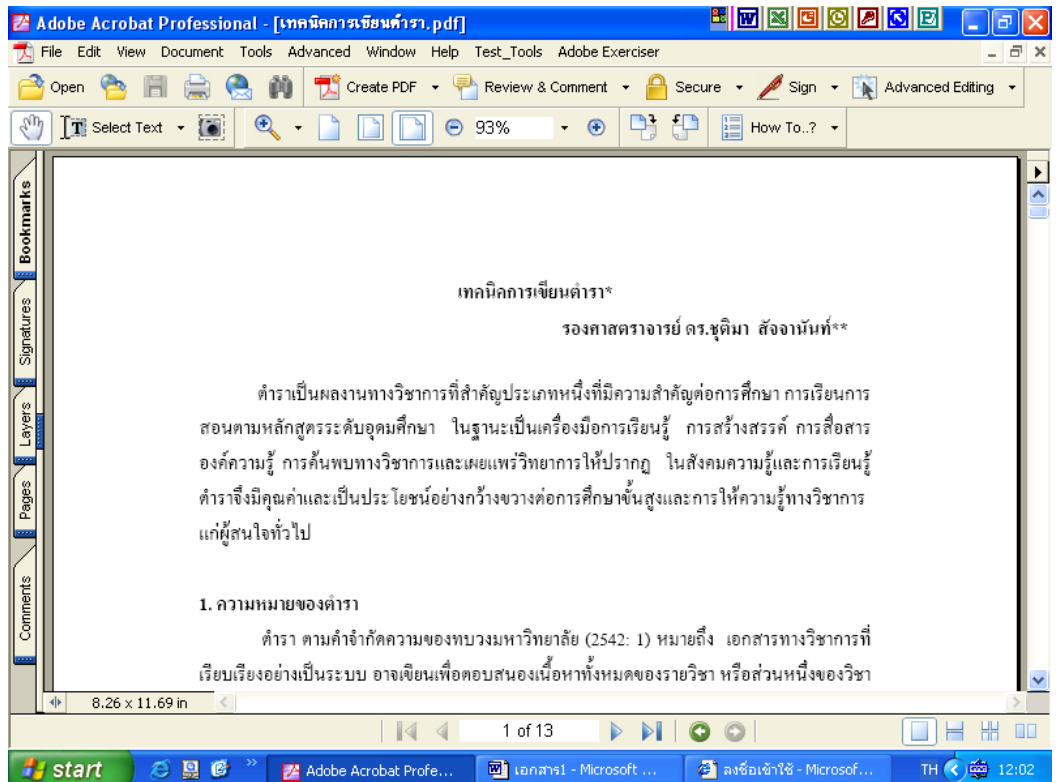

5. ทำการบันทึกเลยครับ File > Save As

| DA    | Ado  |          | Create BDE                          |              | 1                              |
|-------|------|----------|-------------------------------------|--------------|--------------------------------|
|       | Adol | Ъ        | Create PDE                          |              |                                |
| Z     | File |          | <u>O</u> pen                        | Ctrl+O       | Test_Tools Adobe Exerciser     |
| Ê     | 👌 Op | <b>F</b> | My Bookshelf                        |              | 🎦 Review & Comment 👻 🔒 :       |
| SU    | h T  |          | <u>E</u> mail                       |              | azov - 🔿 📑 f                   |
|       |      |          | Close                               | Ctrl+W       | 55% • • •                      |
| 6     |      | H        | Save                                | Ctrl+S       |                                |
| nark  |      |          | Save <u>A</u> s                     | Shift+Ctrl+S |                                |
| - No  |      |          | Save as Certified Doc <u>u</u> ment |              |                                |
| ě     |      |          | <u>R</u> evert                      |              |                                |
| l Se  |      |          | Reduce File Size                    |              | ทคนิคการเขียนตำรา*             |
| gnatu |      |          | Send by Email for Re <u>v</u> iew   |              | รองศาสตราจารย่                 |
| 0     |      | 8        | Upload for Browser-Based Review     |              |                                |
| 6     |      |          | Go Bac <u>k</u> Online              |              | สำคัญประเภทหนึ่งที่มีความสำค้  |
| -ayer |      | Ś        | Send Comments to Review Initiator   |              | นฐานะเป็นเครื่องมือการเรียนรู้ |
|       |      |          | Export Comments to <u>W</u> ord     |              | แผยแพร่วิทยาการให้ปรากก ใจ     |

6. หน้าต่าง Save As ปรากฏขึ้น ใส่ชื่อไฟล์ในช่อง File Name เลยครับ > บันทึกโดยกด Save

| Save As                           |                                                                                                    |                             |   |     |   |   | ? 🔀    |
|-----------------------------------|----------------------------------------------------------------------------------------------------|-----------------------------|---|-----|---|---|--------|
| Save in:                          | 🚞 pdf                                                                                                    |                             | * | G 💋 | 1 | • |        |
| My Recent<br>Documents<br>Desktop | <ul> <li>★ eclubvol49</li> <li>★ eclubvol50</li> <li>★ ItedCatalog</li> <li>★ SlidePR</li> <li>★ เทคนิคการเขียน</li> <li>★ บทที่1_5</li> <li>★ บทที่1_5_Bookn</li> <li>★ ส่อเพื่อการประช</li> </ul> | เข้ารา<br>nark<br>าสัมพันธ์ |   |     |   |   |        |
| My Documents                      |                                                                                                    |                             |   |     |   |   |        |
| My Computer                       |                                                                                                    |                             |   |     |   |   |        |
|                                   | File name:                                                                                                    | เทคนิคการเขียนตำรา          |   |     | * | 1 | Save   |
| My Network                        | Save as type:                                                                                                    | Adobe PDF Files (*.pdf)     |   |     | * | ( | Cancel |

หมายเหตุ

1.ขั้นตอนนี้สามารถใช้ได้กับการแปลงไฟล์ทั้ง Word(.doc), PowerPoint(.ppt) หรือ Excel (.xls)

2.โปรแกรม Excel ต่างจากโปรแกรมอื่นๆ ในการแปลงไฟล์คือ โปรแกรม Adobe จะแปลงไฟล์ให้เฉพาะซีทแรกเท่านั้น...

ถ้าจะแปลงทุกชีทส์ ต้องมาทำที่โปรแกรม Excel เลย โดยจะสอนในขั้นต่อไป

#### การแปลงไฟล์จากโปรแกรม Word Excel และ PowerPoint เป็น PDF

สรุป...

เปิดไฟล์ที่ต้องการขึ้นมาด้วยโปรแกรมนั้นๆ ก่อน ( Word Excel หรือ PowerPoint ) แล้วไปเมนูที่ชื่อว่า Acrobat PD F > Convert to Adobe PDF เพื่อแปลงไฟล์

| 🕮 (analisti - Microsoft Word                                                                                             |                                                         |
|----------------------------------------------------------------------------------------------------|---------------------------------------------------------|
| ี แ <u>ฟ</u> ัม แ <u>ก้</u> ไข บุมมอง แ <u>ท</u> รก รู <u>ป</u> แบบ เครื่องมือ <u>ต</u> าราง <u>ห</u> น้าต่าง วิธีใช้ Ac | dobe PDF Acrobat Comments พิมพ์คำถามพื่อขอความช่วยเ 🗸 🗙 |
| D 🚅 🖬 🔒 🔁 🖪 🔍 🖤   🕹 🖻 🛍 💅   🗠 • • • • - 🍕 📴 🔁                                                                            | Convert to Adobe PDF                                    |
| 🛃 ปกติ + Angsan - Angsana New - 12 - B I U 🔳 🗮 🗮                                                                         | Convert to Adobe PDF and EMail                          |
|                                                                                                    | Convert to Adobe PDF and Send for <u>R</u> eview        |
| B · I · 2 · I · 1 · I · · · · · · · · · · · · · ·                                                                        | Change Conversion Settings                              |
|                                                                                                    |                                                         |

หมายเหตุ...

**เฉพาะ Excel** ต้องทำดังนี้ เพื่อแปลงไฟล์ทุกชีทส์ของ Excel ให้เป็น Acrobat PDF ด้วยโปรแกรม Excel

- 1. เปิคโปรแกรม Excel แล้วเปิคไฟล์ที่ต้องการ
- 2. ไปที่ เมนู Acrobat PDF > ทำให้มีเครื่องหมายถูกที่ Convert Entire Workbook

| × | 🛛 Microsoft Excel - Book1 🖉 🖉 🖉 🖉 🖉 🖉 |                |          |                      |               |                     |                |                  |                 |     |                                                  |
|---|---------------------------------------|----------------|----------|----------------------|---------------|---------------------|----------------|------------------|-----------------|-----|--------------------------------------------------|
|   | ]<br>แ <u>พ</u> ืม                    | แ <u>ก้</u> ไข | ปุ่มมอง  | แ <u>ท</u> รก        | <u>ຽປ</u> ແບບ | เ <u>ค</u> รื่องมือ | <u>ข้</u> อมูล | <u>ห</u> น้าต่าง | <u>ว</u> ้ธีใช้ | Add | lobe PDF พิมพ์คำถามเพื่อขอความช่วย               |
|   | ) 😅 🛛                                 | a 🔒            | <b>B</b> | 🗟 💞                  | X 🖻           | 🛍 • 🚿               | 10 v           | Ci + (           | 🔒 Σ 🖣           | - 🏞 | Convert to Adobe PDF                             |
|   | Arial                                 |                |          | <b>-</b> 10 <b>-</b> | BZ            | <u>u</u> ≣          | ≣ ≣            |                  | 8               |     | Convert to Adobe PDF and EMail                   |
|   | 1 12 s                                | <u> </u>       |          |                      |               |                     |                |                  |                 | 1   | Convert to Adobe PDF and Send for <u>R</u> eview |
|   | A1                                    |                | •        | fx                   |               |                     |                |                  |                 | ~   | Convert Entire <u>W</u> orkbook                  |
|   | A                                     |                | В        | С                    |               | D                   | Е              | F                |                 |     | Change Conversion Settings                       |

3. ไปที่ เมนูAdobe PDF > Convert to Adobe PDF

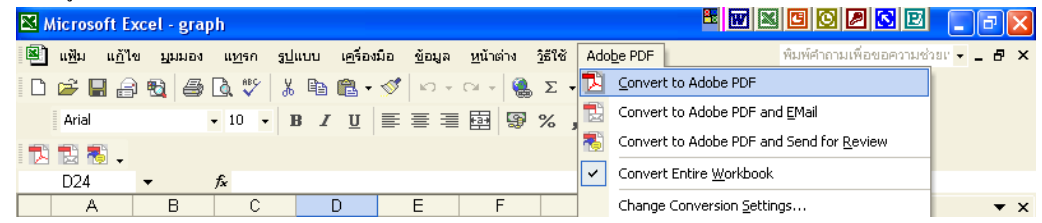

4. โปรแกรม จะทำการแปลงไฟล์ Excel **ทุกชีทล์**ไปเป็นไฟล์ PDF

| 2 Adobe Acrede Professional [graph2.pdf]         If If N         If If N         If If N         If If N         If If N         If If N         If If N         If N         If N <th>Advanced Esting</th> | Advanced Esting |
|----------------------------------------------------------------------------------------------------|-----------------|
|                                                                                                    |                 |
| 4 4 1 d3  >  4 0 0                                                                                                    |                 |
| 🛃 Start 🔰 🖉 🦉 🖉 janarnit - Hor 📑 anfankritik 👔 Adobe Acrobat 🌚 graph                                                                                                    | Di 🔇 13:39      |

5.ทำการบันทึกไฟล์ PDF ที่เสร็จแล้วเป็นอันเสร็จสมบูรณ์

5. ทำการบันทึกเลยครับ File > Save As

| DA    | Adol |          | Create BDE                          |              | 1                              |
|-------|------|----------|-------------------------------------|--------------|--------------------------------|
|       | Adol | Ъ        | Create PDE                          |              |                                |
| Z     | File |          | Open                                | Ctrl+O       | Test_Tools Adobe Exerciser     |
| Ê     | 👌 Op | <b>F</b> | My Bookshelf                        |              | 🎦 Review & Comment 👻 🔒 :       |
| SU    | h T  |          | <u>E</u> mail                       |              | azov - 🔿 📑 f                   |
|       |      |          | Close                               | Ctrl+W       | 55% • • •                      |
| 6     |      | H        | Save                                | Ctrl+S       |                                |
| nark  |      |          | Save <u>A</u> s                     | Shift+Ctrl+S |                                |
| - No  |      |          | Save as Certified Doc <u>u</u> ment |              |                                |
| ě     |      |          | <u>R</u> evert                      |              |                                |
| l Se  |      |          | Reduce File Size                    |              | ทคนิคการเขียนตำรา*             |
| gnatu |      |          | Send by Email for Re <u>v</u> iew   |              | รองศาสตราจารย่                 |
| 0     |      | 8        | Upload for Browser-Based Review     |              |                                |
| 6     |      |          | Go Bac <u>k</u> Online              |              | สำคัญประเภทหนึ่งที่มีความสำค้  |
| -ayer |      | Ś        | Send Comments to Review Initiator   |              | นฐานะเป็นเครื่องมือการเรียนรู้ |
|       |      |          | Export Comments to <u>W</u> ord     |              | แผยแพร่วิทยาการให้ปรากก ใจ     |

6. หน้าต่าง Save As ปรากฏขึ้น ใส่ชื่อไฟล์ในช่อง File Name เลยครับ > บันทึกโดยกด Save

| Save As                           |                                                                                                    |                             |   |     |   |   | ? 🔀    |
|-----------------------------------|----------------------------------------------------------------------------------------------------|-----------------------------|---|-----|---|---|--------|
| Save in:                          | 🚞 pdf                                                                                                    |                             | * | G 💋 | 1 | • |        |
| My Recent<br>Documents<br>Desktop | <ul> <li>★ eclubvol49</li> <li>★ eclubvol50</li> <li>★ ItedCatalog</li> <li>★ SlidePR</li> <li>★ เทคนิคการเขียน</li> <li>★ บทที่1_5</li> <li>★ บทที่1_5_Bookn</li> <li>★ ส่อเพื่อการประช</li> </ul> | เข้ารา<br>nark<br>าสัมพันธ์ |   |     |   |   |        |
| My Documents                      |                                                                                                    |                             |   |     |   |   |        |
| My Computer                       |                                                                                                    |                             |   |     |   |   |        |
|                                   | File name:                                                                                                    | เทคนิคการเขียนตำรา          |   |     | * | 1 | Save   |
| My Network                        | Save as type:                                                                                                    | Adobe PDF Files (*.pdf)     |   |     | * | ( | Cancel |

หมายเหตุ

1.ขั้นตอนนี้สามารถใช้ได้กับการแปลงไฟล์ทั้ง Word(.doc), PowerPoint(.ppt) หรือ Excel (.xls)

2.โปรแกรม Excel ต่างจากโปรแกรมอื่นๆ ในการแปลงไฟล์คือ โปรแกรม Adobe จะแปลงไฟล์ให้เฉพาะซีทแรกเท่านั้น...

ถ้าจะแปลงทุกชีทส์ ต้องมาทำที่โปรแกรม Excel เลย โดยจะสอนในขั้นต่อไป

#### การทำ Bookmarks ด้วยมือ(ล้วนๆ)

- 1. เปิดโปรแกรม Adobe Acrobat ขึ้นมา
- File > Open > เลือกไฟล์ .PDF ที่ต้องการ
- 3. เลือกหน้าที่ต้องการทำ Bookmarks
- 4. คลิกกรอบเมนู Bookmarks ขึ้นมา
- 5. กดปุ่ม Create New Bookmarks
- 6. พิมพ์ตั้งชื่อ Bookmarks ของหน้านั้น (ถ้าจะเปลี่ยนชื่อ คลิกขวา > Rename)

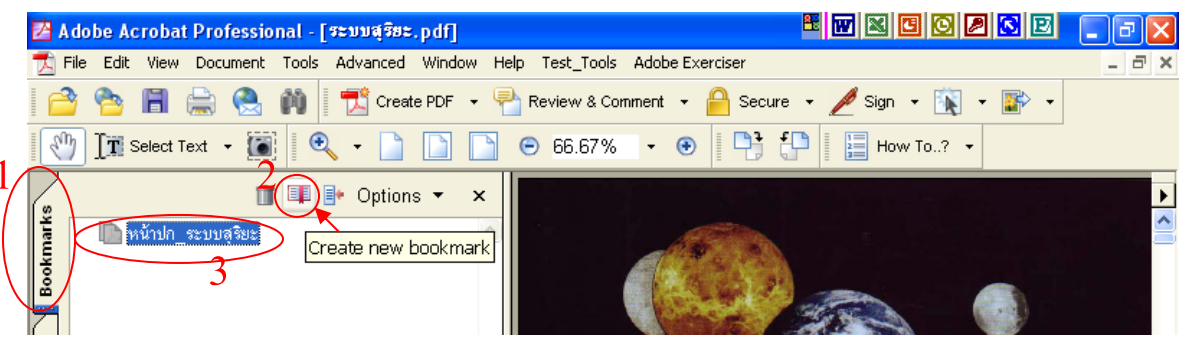

\*\*\* ในข้อ 3 ควรกำหนดมุมมองหน้าเป็น Fit Page (View >Fit Page)

และที่มุมล่างขวากำหนดเป็น Single Page (View >Page Layout > Single Page) จะทำ Bookmarks ง่ายขึ้น

\*\*\* ถ้าต้องการให้คลิก Bookmarks แล้วได้มุมมองใหม่ หรือเจอส่วนที่ต้องการในหน้า นั้นเลย

- ปรับหน้านั้นให้ได้ตามที่ต้องการเลย
- คลิกขวาที่ Bookmarks ของหน้านั้น > Set Destination > Yes

#### ขั้นตอนทำให้ Bookmarks มีระดับต่างกัน

- 1. คลิกที่ Bookmarks หัวข้อย่อย นำไปวางทับบน Bookmarks หัวข้อหลัก
- สังเกตสัญลักษณ์ที่จะเกิดจากภาพ

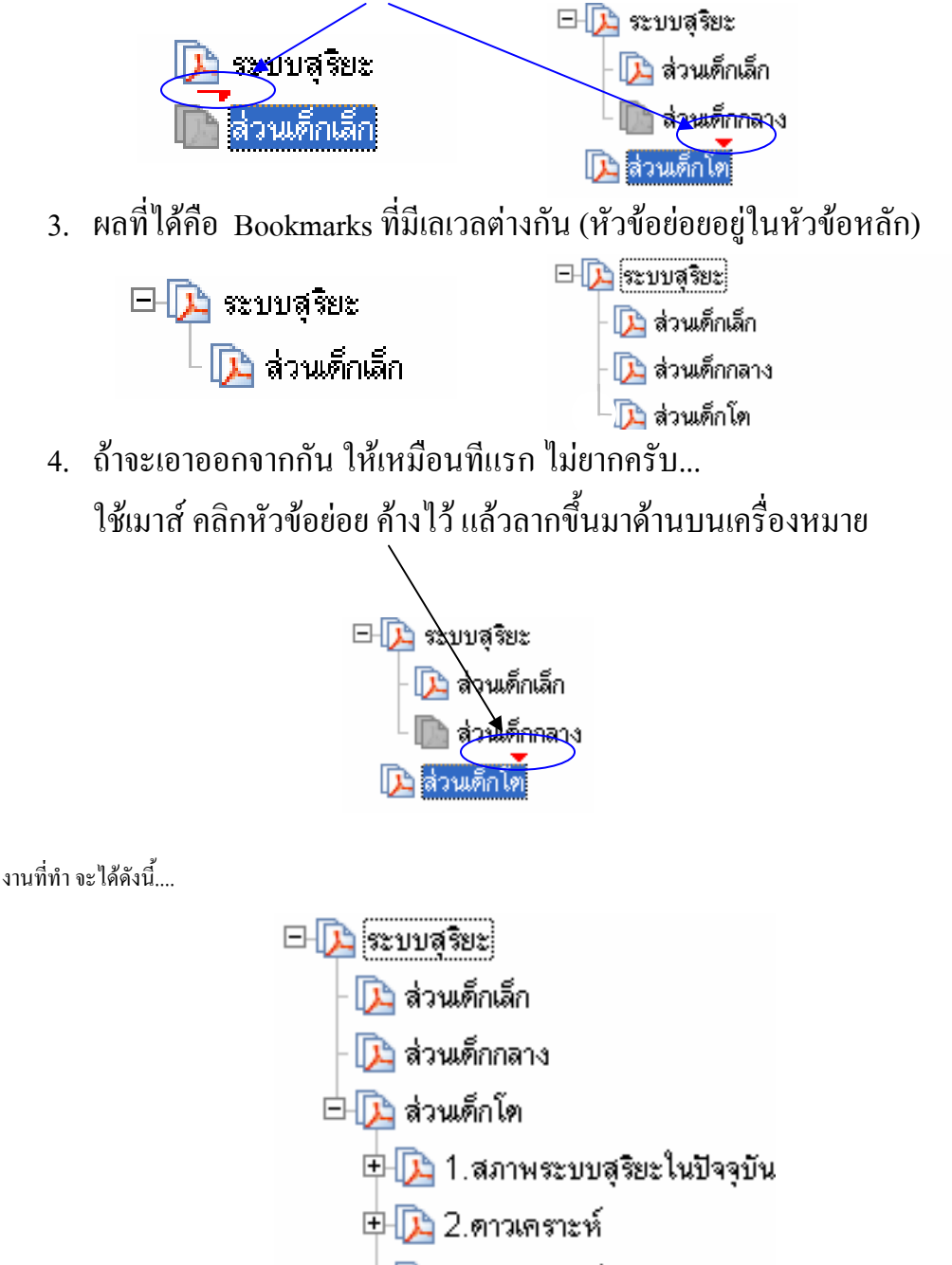

🗄 [ 💫 3.ดาวเคราะห์น้อย

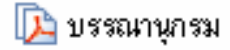

### การแปลงไฟล์ภาพ เป็น .PDF

...เป็นขั้นตอนการสร้างเอกสาร.PDF จากไฟล์ภาพที่แสกนมาจากหนังสือครับ...

- 1. เปิดโปรแกรม Adobe Acrobat ขึ้นมา
- 2. File > Create PDF > From Multiple Files...

| 🔀 Adobe Acrobat Professional                  |                                      |                                       |
|-----------------------------------------------|--------------------------------------|---------------------------------------|
| File Edit View Document Tools Advanced Window | Help Test_Tools Adobe Exerciser      | _                                     |
| 📆 Create PD <u>E</u>                          | From <u>Fi</u> le Ctrl+N             | scure 👻 🥖 Sign 👻 📉 Advanced Editing 👻 |
| Ppen Ctrl+0                                   | From Multiple Files                  |                                       |
| my Bookshelf                                  | 🛃 From Scanner                       | How Io? •                             |
| Email                                         | 睯 From <u>W</u> eb Page Shift+Ctrl+O |                                       |
| ⊆lose Ctrl+W                                  | 🔝 From Clipboard Image               |                                       |
| E Save Ctrl+S                                 |                                      |                                       |

3. กคปุ่ม Browse แล้วเลือกเปิดรูปภาพที่ต้องการขึ้นมา

| Create PL/F from Multiple Documents  Please add the files that you wish to combine.  Arriange them in the order in which you want them to appear in the new PDF.                                                                                                    |        |
|----------------------------------------------------------------------------------------------------|--------|
| Add Files       Files to Combine         Browse       Iminish.jpg         Arrange Files       Iminish.jpg         Move Up       Iminish.jpg         Move Up       Iminish.jpg         Move Down       Iminish.jpg         Iminish.jpg       Iminish.jpg         Iminish.jpg       Iminish.jpg <th></th> |        |
| Неір ОК                                                                                                    | Cancel |

4. จัดเรียงหน้าให้เรียบร้อย

## การแปลงไฟล์ PDF ไปเป็นไฟล์ Word (.doc)

- 1. เปิดโปรแกรม Adobe Acrobat ขึ้นมา
- File > Open > ไฟล์ \*.pdf ที่ต้องการ
- 3. File > Save As
- 4. เปลี่ยน Save as type เป็น .doc (ตามรูปค้านล่าง)
- 5. คลิกปุ่ม Save

\*\*\* ไฟล์เวิร์คที่ได้ อาจมีปัญหาได้(เนื่องจากโปรแกรม) เช่น ตัวอักษรที่ไม่ตรงแบบที่ต้องการ หรือ รูปภาพที่แก้ไขไม่ได้

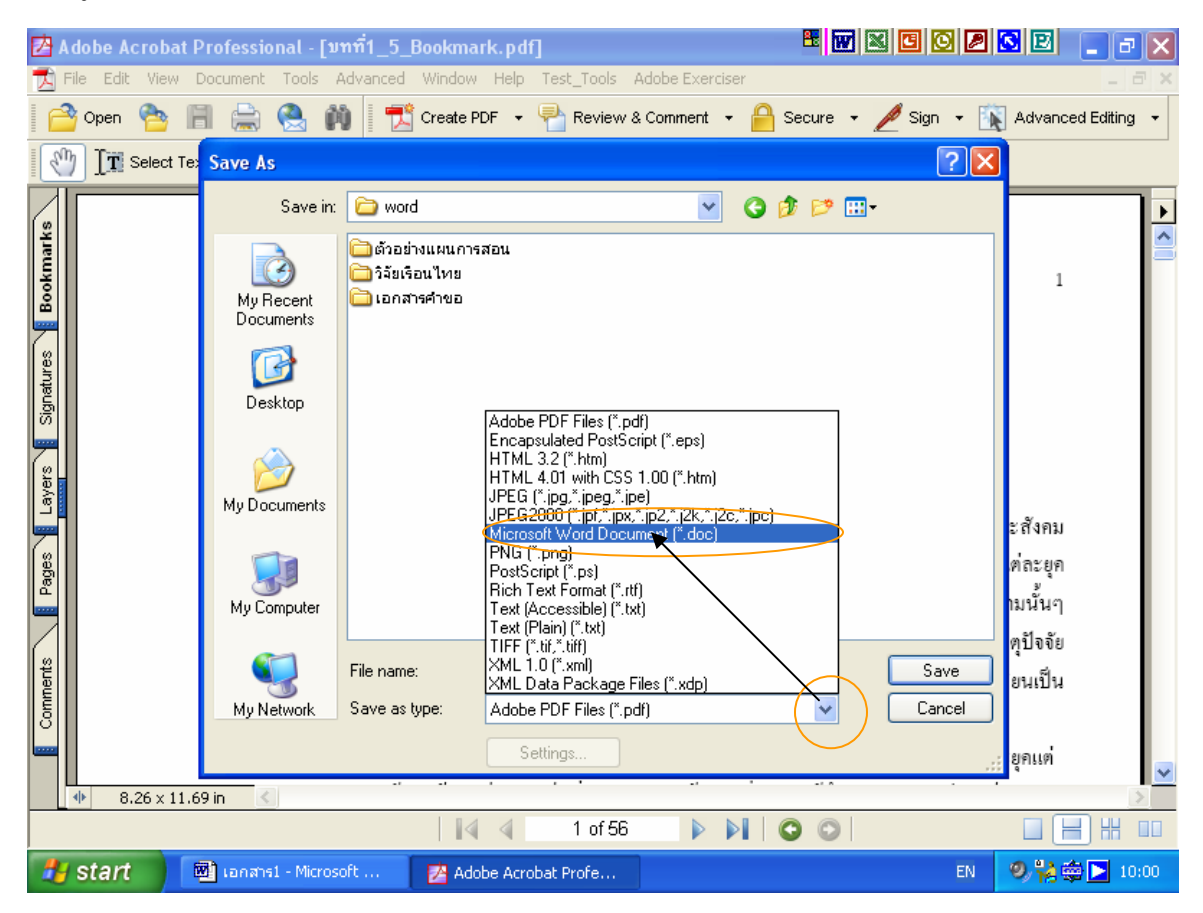